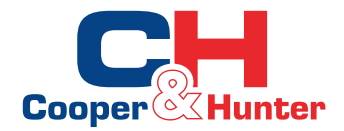

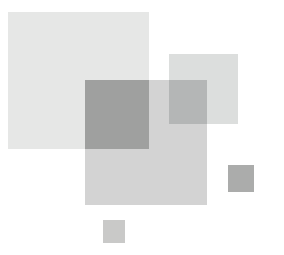

# Obsługa sterownika ściennego "MONOBLOCK R32"

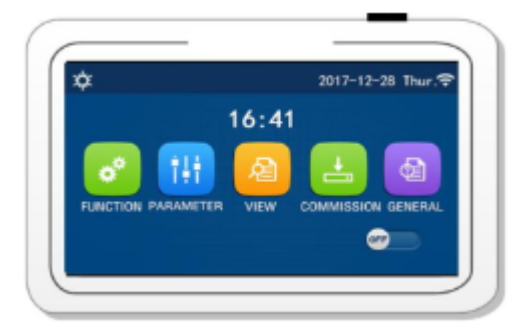

## Instrukcja użytkownika

Pompy ciepła

W celu właściwego użytkowania urządzenia przeczytaj instrukcję i zachowaj ją na przyszłość.

### Sterownik przewodowy

# Przycisk

### 1 Główne funkcje sterownika przewodowego

(Zdjęcie poglądowe sterownika dotykowego)

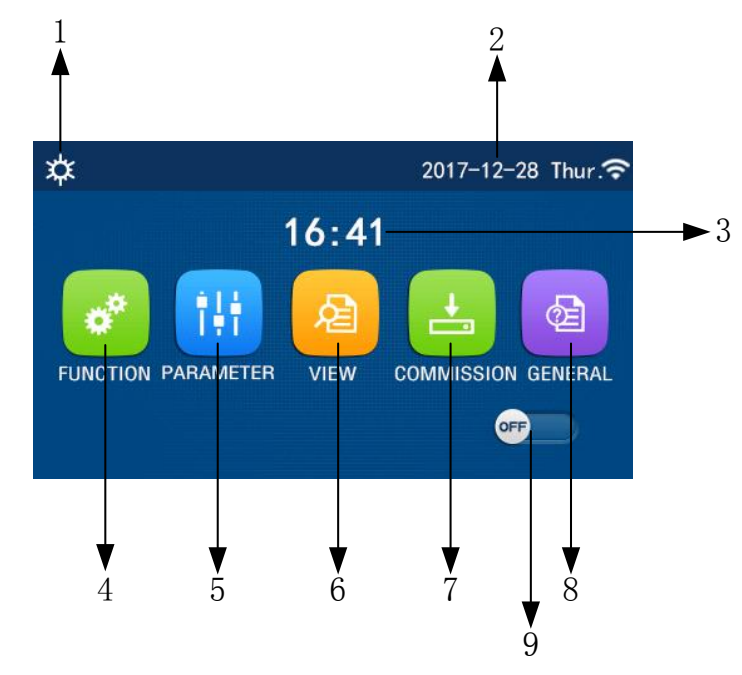

### 1.1 Menu główne

Nad opisem każdej funkcji znajduje się korespondująca ikona, która wyświetla się na sterowniku po wyborze danego parametru.

| No | Zawartość              | Opis funkcji                                                   |
|----|------------------------|----------------------------------------------------------------|
| 1  | Aktualny tryb pracy    | Wybrany tryb pracy                                             |
| 2  | Data                   | Aktualna data i dzień tygodnia                                 |
| 3  | Czas                   | Aktualny czas                                                  |
| 4  | Ustawienia funkcji     | Przenosi na podstronę ustawień funkcji.                        |
| 5  | Ustawienia parametrów  | Przenosi na podstronę ustawień parametrów.                     |
| 6  | Widok parametrów       | Przenosi na podstronę przeglądania parametrów.                 |
| 7  | Parametry uruchomienia | Przenosi na podstronę ustawienia parapetrów uruchomienia.      |
| 8  | Ustawienia główne      | Przenosi na podstronę ustawień głównych.                       |
| 9  | ON/OFF                 | Włącza i wyłącz urządzenie "OFF" oznacza wyłączone urządzenie. |
|    |                        | "ON" oznacza, że urządzenie jest włączone. W przypadku przerwy |
|    |                        | w zasilaniu , na wyświetlaczu pojawia się "OFF".               |

| Ikona            | Opis                        | Ikona           | Opis                                    |
|------------------|-----------------------------|-----------------|-----------------------------------------|
| Υ <sup>μ</sup> ε | Grzanie                     | Ĵ               | Ogrzewanie                              |
| <u> </u>         |                             | <b>\$\$\$\$</b> | Podłogowe                               |
|                  | Chłodzenie                  |                 |                                         |
| *                |                             | l ss            | Błąd ogrzewania<br>podłogowego          |
| <u>_!!</u>       | Ciepła woda                 | 9               | Wyjęta karta                            |
| ≝∣¢              | Grzanie+<br>Ciepła woda     | *::             | Odszranianie                            |
| 登員               | Ciepła woda+<br>Grzanie     | ¢               | Tryb wakacyjny                          |
| <b>坐</b>   *     | Cooling + Hot water         | ((•             | WiFi                                    |
| *J<br>作          | Ciepła woda +<br>Chłodzenie | ภ               | Cofnięcie do<br>poprzedniego<br>poziomu |
| <b></b>          | Tryb cichej pracy           | <b>(</b> ]      | Strona Menu                             |
| <u>'ŵ</u>        | Oczyszczanie                |                 | Zapis ustawień                          |
| ٨                | Tryb awaryjny               | ()              | Błąd                                    |

• W przypadku błędu, czerwona ikona pojawia się w górnym lewy rogu wyświetlacza, tak jak na poniższym rysunku.

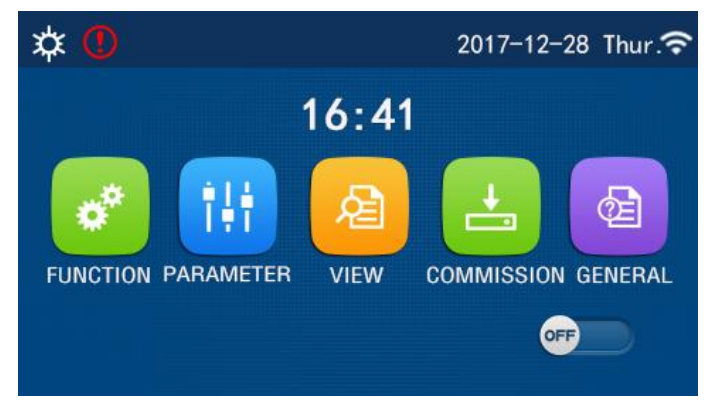

lkona błędu

• W przypadku nie podejmowania żadnej akcji, po 10 minutach urządzenie powraca do poziomu menu głównego.

### 1.2 Podświetlenie

Jeżeli w parametrach opcja "Back light" jest ustawiona jako "Energy save", podświetlenie będzie się wyłączało po 5 minutach bezczynności. Panel włączy się po dotknięciu. Jeżeli opcja "Back light" jest ustawiona jako "Lighted", panel świeci się cały czas. Dla przedłużenia żywotności urządzenia zaleca się ustawienie opcji "Energy save".

### 2 Opis działania funkcji

### 2.1 ON/OFF

★ON oznacza włączone urządzenie, OFF oznacza wyłączone urządzenie.

• Przy pierwszym uruchomieniu domyślnie jest ustawiona opcja OFF.

•Operacja ON OFF będzie zapamiętana poprzez ustawienie "**On/Off Memory**" w pozycji "**On**" w ustawieniach "**General**". W przypadku braku zasilania, po ponownym uruchomieniu urządzenie zapamięta ostatnie ustawienie.

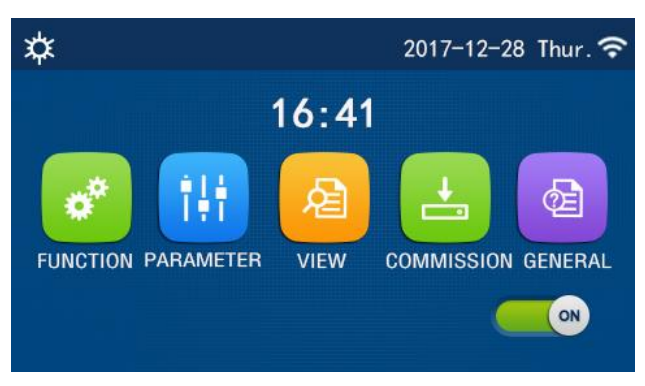

Ustawienie On

### 2.2 Ustawienia funkcji

★1. W menu głównym, po wciśnięciu "**FUNCTION**", przechodzi się na stronę ustawienia funkcji, tak jak na poniższym rysunku.

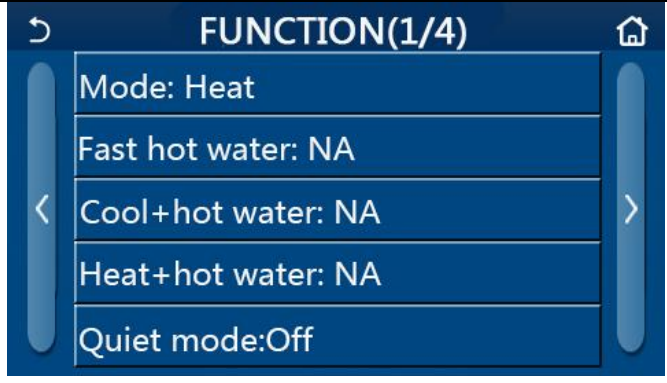

/Strona ustawień funkcji

★2. Wciśnięcie strzałek z boku przenosi nas na kolejne strony.

lkona domku w górnym prawym rogu przenosi do strony głównej. Strzałka w górnym lewym rogu przenosi do wcześniejszego poziomu menu.

★3. Wciśnięcie wybranej funkcji umożliwia przejście na stronę z bardziej szczegółowymi ustawieniami dotyczącymi tej funkcji.

★4. Wciśnięcie przycisku OK przy wybranej funkcji zapisuje bieżące ustawienia.

Wciśnięcie przycisku CANCEL kasuje ustawienia.

•Jeżeli funkcja zostanie ustawiona do zapamiętania, w przypadku awarii zasilania, ustawienie zostanie zapisane automatycznie i zapamiętane przy następnym włączeniu zasilania.

•Jeżeli dla danej funkcji są dostępne dodatkowe ustawienia, to po wciśnięciu tej funkcji, przechodzi się do strony tych dodatkowych ustawień.

| No | Ustawienie          | Zakres                  | Ust.domyślne | Uwagi                                                                                                    |
|----|---------------------|-------------------------|--------------|----------------------------------------------------------------------------------------------------|
|    |                     | Cool - Chłodzenie       |              |                                                                                                    |
|    |                     | Heat - Grzanie          |              | 1. Jeżeli nie ma zbiornika na wodę, wtedy jedynie                                                                                                    |
| 1  | Mode                | Hot water - Ciepła woda | Heat         | tryby "Cool" i "Heat" są dostępne.                                                                                                    |
|    | Tryby pracy         | Cool + Hot water        | Grzanie      | tryby "Heat", "Hot water" oraz "Heat" + "Hot water".                                                                                                    |
|    |                     | Heat + Hot water        |              |                                                                                                    |
| 2  | Fast hot water      | On/Off                  | Off          | 1. Jeżeli nie ma zbiornika na wodę, tryb jest                                                                                                    |
| 3  | Cool + hot<br>water | Cool/Hot water          | Cool         | <ol> <li>Jeżeli jest zbiornik na wodę, wtedy domyślnie<br/>jest ustawiony tryb "Hot water"; jeśli nie ma zbiornika<br/>tryb jest nieaktywny.</li> </ol> |
| 4  | Heat + hot<br>water | Heat/Hot water          | Heat         | <ol> <li>Jeżeli jest zbiornik na wodę, wtedy domyślnie<br/>jest ustawiony tryb "Hot water"; jeśli nie ma zbiornika<br/>tryb jest nieaktywny.</li> </ol> |
| 5  | Quiet mode          | On/Off                  | Off          | Tryb cichej pracy.                                                                                                    |
| 6  | Quiet timer         | On/Off                  | Off          |                                                                                                    |
| 7  | Weather<br>depend   | On/Off                  | Off          | Ustawienia w zależności od pogody.                                                                                                    |
| 8  | Weekly timer        | On/Off                  | Off          | Timer tygodniowy.                                                                                                    |

Ustawienia Funkcji

| 9  | Holiday<br>release          | On/Off | Off | Funkcja wakacyjna                                                                                                    |
|----|-----------------------------|--------|-----|----------------------------------------------------------------------------------------------------|
| 10 | Disinfection<br>Dezynfekcja | On/Off | Off | Jeżeli nie ma zbiornika na wodę, ustawienie jest<br>nieaktywne.<br>1. Zakres czasowy dla tej funkcji to od poniedziałku<br>do niedzieli. Domyślnie jest ustawiona sobota,<br>godz. 23:00.<br>2. Zakres godzinowy dla funkcji to 00:00~23:00.<br>23:00 jest ustawiona domyślnie. |
| 11 | Clock timer                 | On/Off | Off | Ustawienia zegara                                                                                                    |
| 12 | Temp. timer                 | On/Off | Off | Ustawienia temperatury                                                                                                    |
| 13 | Emergen.<br>mode            | On/Off | Off | Tryb awaryjny                                                                                                    |
| 14 | Holiday mode                | On/Off | Off | Tryb wakacyjny                                                                                                    |
| 15 | Preset mode                 | On/Off | Off | Zaprogramowane tryby pracy                                                                                                    |
| 16 | Error reset                 | /      | /   | Niektóre błędy mogą byc skasowane po zresetowaniu urządzenia.                                                                                                    |
| 17 | WiFi reset                  |        |     | Reset WiFi.                                                                                                    |
| 18 | Reset                       | /      | /   | Do zresetowania wszystkich ustawień użytkownika.                                                                                                    |

### 2.2.1 Tryby pracy

★Jeżeli na głównym ekranie wciśnie się przycisk "**Mode**", przechodzi się na stronę ustawiania trybów pracy. Wybór trybu pracy zatwierdza się wciskając "OK". Następnie wyświetlacz powróci do strony ustawień funkcji.

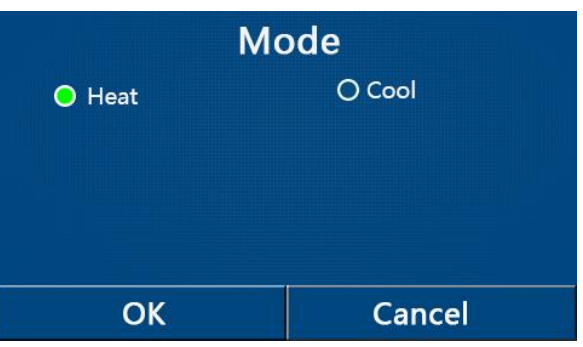

- Przy pierwszym uruchomieniu jako domyślny jest ustawiony tryb "Heat" Grzanie.
- •Wybór trybu pracy jest możliwy przy wyłączonym urządzeniu, inaczej pojawi się okienko z komunikatem:
- "Please turn off the system first!" Proszę najpierw wyłączyć system
- Jeżeli zbiornik wody nie jest dostępny, można ustawić jedynie tryb "Grzanie" i "Chłodzenie".
- •Jeżeli zbiornik wody jest dostępny, dostępne tryby to "Cool", "Heat", "Hot water", "Cool+ Hot water", "Heat+ Hot water"
- •Dla pomp ciepła, tryb "Chłodzenie" jest dostępny; dla urządzeń jedynie grzejących, tryby "Cool+ Hot water" i "Cool" są niedostępne.
- •Ustawienia mogą być zapisane i zapamiętane na wypadek utraty zasilania.

### 2.2.2 Fast Hot Water - Szybkie podgrzewanie wody

★Na stronie wyboru funkcji, przy wyłączonym urządzeniu, wciśnięcie "Fast hot water" powoduje przejście na stronę ustawień trybu szybkiego podgrzewania wody. Przyciskiem "OK" zatwierdza się żądane ustawienia. Następnie urządzenie powraca na stronę wyboru funkcji.

•Ta funkcja może być ustawiona jako włączona "**On**" tylko jeżeli jest zbiornik wody. Jeżeli nie ma zbiornika funkcja nie jest aktywna.

•Ustawienie jest zapisywane na wypadek braku zasilania.

2.2.3 Cool + hot water - Chłodzenie + podgrzewanie wody

★Na stronie wyboru funkcji, przy wyłączonym urządzeniu, wciśnięcie "Cool + hot water" powoduje przejście na stronę ustawień trybu "Chłodzenie + podgrzewanie wody". Przyciskiem "OK" zatwierdza się żądane ustawienia. Następnie urządzenie powraca na stronę wyboru funkcji.

•Jeżeli zbiornik wody nie jest dostępny, funkcja nie jest aktywna a domyślnie priorytet pracy jest ustawiony na tryb "**Hot water**".

•Ustawienie jest zapisywane na wypadek braku zasilania.

2.2.4 Heat + hot water - Grzanie + podgrzewanie wody

★Na stronie wyboru funkcji, przy wyłączonym urządzeniu, wciśnięcie "Heat + hot water" powoduje przejście na stronę ustawień trybu " Grzanie + podgrzewanie wody". Przyciskiem "OK" zatwierdza się żądane ustawienia. Następnie urządzenie powraca na stronę wyboru funkcji.

•Jeżeli zbiornik wody nie jest dostępny, funkcja nie jest aktywna a domyślnie priorytet pracy jest ustawiony na tryb "**Hot water**".

•Ustawienie jest zapisywane na wypadek braku zasilania.

2.2.5 Quiet Mode - Tryb cichej pracy

★ Na stronie wyboru funkcji, przy wyłączonym urządzeniu, po wciśnięciu "**Quiet mode**" rozwinie się lista opcji, gdzie tryb cichej pracy może być ustawiony jako "On" włączony, "Off" wyłączony, lub wybiera się opcję "Timer".

★ Przy wybraniu opcji "Timer", trzeba ustawić "Start timer", czyli początek i "End timer" czyli koniec. Wtedy tryb załączy się a potem wyłączy o określnej godzinie.

| 5         | Quiet mode  |    |    |
|-----------|-------------|----|----|
| Quiet m   | node: Timer |    |    |
| Start tir | ner: 00:00  | 22 | 58 |
| End tim   | ner: 00:00  | 23 | 59 |
|           |             | 01 | 01 |
|           |             | 02 | 02 |

### Timer dla trybu cichej pracy

★ To ustawienie zapisuje się poprzez dotknięcie ikony dyskietki w prawym górnym rogu wyświetlacza.

- Funkcja może być ustawiona przy statusie ON i OFF, ale będzie działała tylko przy włączonym urządzeniu.
  Funkcja automatycznie przełączy się na "Off" przy wyłączeniu urządzenia. Przy opcji "Timer" ustawienie pozostaje nawet przy wyłączonym urządzeniu i może być wyłączone jedynie manualnie.
- •Ustawienie jest zapisywane na wypadek braku zasilania.
- 2.2.6 Weather Depend Ustawienia w zależności od pogody
- ★ Po wciśnięciu opcji "Weather depend", pojawi się okienko z dwiema opcjami do wyboru: "On" lub "Off". Dodatkowo jest możliwość ustawienia temperatury w zależności od pogody.

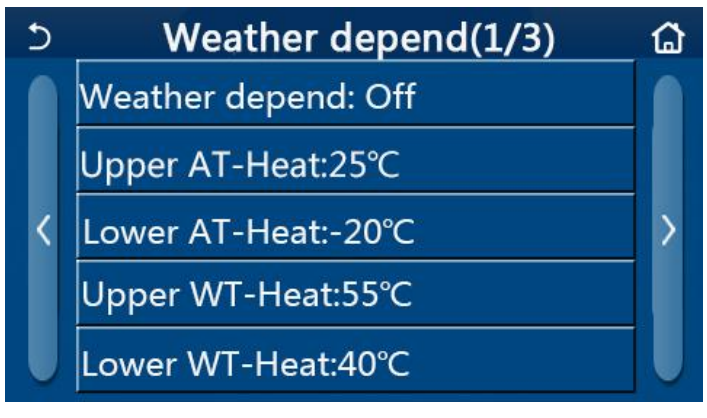

Strona ustawien Weather Depend

- •Aktywowaną opcję "**Weather depend**" można dezaktywować jedynie manualnie, bez możliwości dezaktywacji za pomocą przycisku ON/OFF.
- •Tutaj można znalezć docelową temperaturę zależną od pogody.
- •Przy aktywowanej funkcji, w dalszym ciągu można ustawić temperaturę w pomieszczeniu, ale ustawienie zacznie działać tylko gdy dezaktywuje się funkcję "**Weather depend**".
- •Funkcja może być ustawiona jako "**On**" zarówno przy włączonym jak i wyłączonym urządzeniu, ale pracuje tylko jeśli urządzenie jest włączone.
- •Funkcja nie jest dostępna dla trybu "Hot water".
- •Ustawienia są zapisywane na wypadek braku zasilania.
- 2.2.7 Weekly Timer Timer tygodniowy

★Po wciśnięciu przycisku "**Weekly timer**" na ekranie ustawień funkcji, przechodzi się na stronę ustawień dla tej funkcji, która wygląda jak na rysunku poniżej.

| ວ Weekly          | r timer 🕼       |
|-------------------|-----------------|
| Weekly timer: Off |                 |
| Mon. : Invalid    | Tue. : Invalid  |
| Wed. : Invalid    | Thur. : Invalid |
| Fri. : Invalid    | Sat. : Invalid  |
| Sun. : Invalid    |                 |

★ Do wyboru są dwie opcje: ON - timer włączony, OFF - timer wyłączony

★ Przy funkcji "**Weekly timer**" wciśnięcie określonego dnia tygodnia spowoduje przejście do bardziej szczegółowych ustawień dla tego konkretnego dnia.

★ Istnieje możliwość ustawienia timera jako "**Valid**" lub "**Invalid**". Dodatkowo można ustawić trzy zakresy czasowe, z których każdy może być zanaczony jako "**Valid**" lub "**Invalid**".

★Przyciskiem "**Save**" zatwierdza się wprowadzone ustawienia.

•Na każdy dzień mogą być ustalone trzy przedziały czasowe na potrzeby działania timera. Okresy powinny być ustalane w porządku chronologicznym. W przeciwnym razie działanie timera nie załączy się.

•Jeżeli timer został aktywowany, panel wyświetlacza będzie wyświetlał dane bazujące na aktualnym trybie pracy i na zadanej temperaturze.

•Ustawienia timera w dniach tygodnia

"**Valid**" wskazuje, że to ustawienie działa tylko kiedy "**Weekly timer**" jest aktywowany, oraz kiedy koliduje z trybem wakacyjnym.

"**Invalid**" wskazuje, że to ustawienie nie działa nawet pomimo aktywacji funkcji "**Weekly timer**" •Ustawienia zostają zapisane w przypadku braku zasilania.

### 2.2.8 Holiday Release Tryb wakacyjny

★Na stronie głównej ustawień, po wybraniu funkcji "Holiday release", przechodzi się do strony z bardziej szczegółowymi ustawieniami, gdzie można aktywować tryb wakacyjny "On" lub wyłączyć go "Off".

•Jeżeli funkcja jest aktywowana, na stronie ustawień funkcji '**Weekly timer**" niektóre dni tygodnia mogą mieć status "Holiday release". Wtedy ustawienia timera tygodniowego są nieważne, chyba że ręcznie zostały ustawione jako "**Valid**" - ważne.

•Ustawienia są zapisywane na wypadek braku zasilania.

### 2.2.9 Disinfection - dezynfekcja

Odkażenie zasobnika wody poprzez podgrzanie wody do 70 stopni.

★Na stronie głównej ustawień, po wybraniu funkcji "**Disinfection**" przechodzi się do konfiguracji tej funkcji.

★Można wybrać określony czas, temperaturę oraz dzień tygodnia, kiedy czyszczenie ma się odbywać.

igstaZapisanie ustawień odbywa się poprzez kliknięcie w ikonę dyskietki w górnym prawym rogu panela./

| 5         | Disinfection | 8 |
|-----------|--------------|---|
| Disinfect | ion: Off     |   |
| Set clock | :: 23:00     |   |
| Set temp  | .:70℃        |   |
| Set week  | :: Sat.      |   |
|           |              |   |

• Powyższe ustawienie może być aktywowane jedynie gdy funkcja "Water tank" jest ustawiona jako "With".

•Ustawienie można wprowadzić zarówno przy włączonym jak i wyłączonym urządzeniu.

•Kiedy tryby "Emergen.mode", "Holiday mode", "Floor debug", "Manual defrost", "Refri. recovery" zostały aktywowane, nie możliwości aktywowania w tym samym czasie trybu"Disinfection". W tym przypadku na panelu wyskoczy okienko tekstowe z informacją:

### "Please disable the disinfect mode!"

• Jeśli chodzi o priorytet w działaniu, to przy włączonym trybie"**Disinfection**" i "Hot Water", to właśnie Tryb czyszczenia jest ustawiony jako priorytet.

• Jeśli działanie trybu czyszczenia nie powiedzie się, pojawi się komunikat "Disinfection fail!".

Należy wcisnąć OK, sprawdzić inne ustawione w tym samym czasie tryby pracy a następnie ponowić działanie.
W przypadku pojawienia się błędu komunikacji z jednostką wewnętrzną, lub gdy pojawi się usterka związana ze zbiornikiem wody, funkcja czyszczenia automatycznie się wyłączy.

•Ustawienia są zapisywane na wypadek braku zasilania.

### 2.2.10 Clock Timer

★Na stronie głównej ustawień page, powciśnięciu "Clock timer" przechodzi się do konfiguracji tej funkcji.
 ★Funkcję "Clock timer" można ustawić jako włączoną lub wyłączoną "On" lub "Off".

| 5            | Clock timer | 8 |
|--------------|-------------|---|
| Clock timer  | : Off       |   |
| Mode: Hea    | t           |   |
| Period: 00:0 |             |   |
| T-water tan  | k:50°C      |   |
| WOT-Heat:    | 45℃         |   |

★ Opcją "Mode" wybiera się tryb, który ma się włączyć o określonej godzinie; "WOT-Heat" i "T-water tank" służy do ustawienia temperatury wody; "Period" ustala zakres czasowy. Po wprowadzeniu ustawień ikona "Save" służy do zatwierdzenia tych ustawień.

| う Clock             | Min:20 | ) Ma | x:60 | ×  |
|---------------------|--------|------|------|----|
| Clock timer: Off    |        |      | 0    | a  |
| Mode: Heat          | 1      | 2    | 3    | ←  |
|                     | 4      | 5    | 6    |    |
| Period: 00:00~00:00 | 7      | 8    | 9    |    |
| T-water tank:50°C   |        |      |      | ОК |
| WOT-Heat:45℃        | 0      |      | •    |    |

• Kiedy "Clock timer" jest ustawiony i "Hot water" włączony, wtedy jeśli "Water tank" zostanie zmieniony na "Without", "Hot water" automatycznie przełączy się na "Heat", a "Cool/Heat + Hot water" przełączy się na "Cool/Heat".

• Jeżeli "Weekly timer" i "Clock timer" zostały ustawione w tym samym czasie, Priorytet działania jest dla funkcji pierwszej, czyli Weekly Timer.

• Jeżeli zbiornik wody jest dostępny, tryby "Heat", "Cool", "Hot", 'Heat + Hot water" oraz "Cool + Hot water"

są dostępne; Natomiast jeśli zbiornik niedostępny jedynie tryby "Heat" i "Cool" są dostępne.

- ustawienie jest nieważne jeśli koniec czasu jest wcześniejszy niż początek czasu.
- Temperaturę zbornika wody można ustawic tylko, gdy "Hot water" jest związany z danym trybem pracy.
- ustawienie jest jednorazowe, za każdym razem trzeba wprowadzac ustawienie od początku.
- Dezaktywacja funkcji następuje po manulanym włączeniu urządzenia.
- ustawienie jest zapisywane na wypadek braku zasilania.

### 2.2.11 Temp. Timer

- ★ Na stronie głownej ustawien, po wciśnięciu "Temp.timer" można przejść na stronę konfiguracji.
- ★ Funkcję "Temp.timer" można ustawić jako włączoną lub wyłączoną, "On" lub "Off".

| 5        | Temp. timer | _ |
|----------|-------------|---|
| Temp. ti | imer: Off   |   |
| Period 1 | .: 00:00    |   |
| WT-Hea   |             |   |
| Period 2 | :: 00:00    |   |
| WT-Hea   | at 2:45°C   |   |

★ Po kliknięciu "**Period 1**"/" **Period 2**" pojawia się okienko, gdzie można ustawić okresy czasowe. Potem klikając "WT-Heat1/WT-Cool 1/2" można w okienku ustawić temperaturę.

| 5         | Temp.    | Min:20 | ) M | ax: | 60 | ×  |
|-----------|----------|--------|-----|-----|----|----|
| Temp. tin | ner: Off |        |     | 0   | )  |    |
| Period 1: | 00:00    | 1      | 2   |     | 3  | ←  |
| WT-Heat   | 1:45°C   | 4      | 5   | 9.  | 6  |    |
| Period 2: | 00:00    | 7      | 8   |     | 9  | ок |
| WT-Heat   | 2:45°C   | 0      |     |     | 8  |    |

•Jeżeli tryby "Weekly timer", "Preset mode", "Clock timer" "Temp. timer" zaprogramowano na ten sam czas, wtedy priorytet ma tryb wybrany jako ostatni.

•Ustawienie ważne jedynie przy włączonym urządzeniu.

•W trybie "**Cool**" lub "**Cool+Hot water**" mode, cel powinien być ustawiony na "**WT-Coo**l"; w trybie "**Heat**" lub "**Heat+Hot water**" cel powinien być ustawiony na "WT-Heat".

- •Kiedy czas początkowy na okresu period 2 jest takie sam jak dla period 1, obowiązuje pierwszy
- "Temp.timer" opiera się na ustawieniu timera.
- Jeżeli temperatura jest ustawiana ręcznie, to ustawienie jest obowiązujące.
- •Funkcja nie działa w trybie "Hot water".
- •Ustawienia są zapisywane na wypadek braku zasilania.

### 2.2.12 Emergen. Mode - Tryb awaryjny

Jeśli z powodu awarii sprężarka nie uruchamia się, urządzenie może pracować przy pomocy grzałek pomocniczych.

★Na stronie ustawien należy ustawić tryb na "Heat" lub "Hot water".

★Funkcję "Emergen.mode" można ustawić jako włączoną lub wyłączoną, "On" lub "Off".

★Kiedy tryb "Emergen.mode" zostaje zaktywowany, korespondująca ikona pojawia się w górnej części wyświetlacza na podstronie głównego menu.

★ Jeżeli tryb pracy nie jest ustawiony na "**Heat**" lub "**Hot water**", pojawi się komunikat "**Wrong running mode!**" czyli "wybrany niepoprawny tryb pracy"

• Tryb awaryjny jest dozwolony, jeśli wystąpi błąd powodujący, że sprężarka wyłączy się na co najmniej trzy minuty. Jeżeli ochrona nie została odzyskana, można uzyskać dostęp do trybu awaryjnego za pomocą sterownika przewodowego, kiedy urządzenie jest wyłączone.

• W trybie awaryjnym, tryby "Hot water" i "Heat" nie mogą działać jednocześnie.

• Jeżeli obowiązujący tryb to "**Heat**", a tryb "**Other thermal"** lub "**Optional E-Heater**" jest ustawiona jako "**Without**", urządzenie nie przejdzie w tryb awaryjny.

•Jeżeli urządzenie wskazuje tryb "Heat" przy trybie awaryjnym i sterownik wykryje "HP-Water

**Switch**", "**Auxi. heater 1**", "**Auxi. heater 1**" i "**Temp-AHLW**", aktualny tryb wyłączy się. W tym momencie tryb awaryjny "**Emergen. mode**" nie może być aktywowany.

•Jeżeli tryb w danej chwili to "**Hot water**" przy trybie awaryjnym i sterownik wykryje działające "**Auxi.-WTH**", tryb rozłączy się.

W tym momencie tryb awaryjny nie może być aktywowany.

• Jeżeli tryb awaryjny jest aktywny, tryby "Weekly timer", "Preset mode", "Clock timer"i "Temp timer" dezaktywują się. Poza "On/Off", "Mode", "Quiet mode", "Weekly timer", "Preset mode", "Clock timer" i "Temp timer" ta operacja nie jest możliwa.

•W trybie "Emergen. mode" termostat nie działa.

•Tryb nie może być aktywowany przy wyłączonym urządzeniu. Jeżeli spróbujemy ustawiać funkcję przy włączonym urządzeniu, pojawi się komunikat "proszę wyłączyć system" "**Please turn off the system first!**".

• "Floor debug", "Disinfection" i "Holiday mode" nie mogą być załączane w trybie awaryjnym. Przy próbie pojawi się komunikat "proszę wyłączyć tryb awaryjny" "Please disable the emergen. mode!".

• W przypadku braku zasilania, tryb "Emergen. mode" przełączy się w pozycję wyłączoną "Off".

### 2.2.13 Holiday Mode

★Na stronie głównej funkcji należy wybrać "Holiday mode" i ustawić jako "On" lub "Off".

•Funkcja może być aktywowana jedynie przy wyłączonym urządzeniu, inaczej pojawi się komunikat "proszę najpierw wyłączyć system "**Please turn off the system first!**".

•Po aktywacji trybu "**Holiday mode**", tryb pracy automatycznie przełączy się na tryb grzania "**Heat**". Ustawienia trybu i ustawienie "**On/Off**" za pomocą sterownika nie będzie możliwe.

•Po aktywacji "Holiday mode" sterownik automatycznie dezaktywuje następujące tryby pracy "Weekly timer", "Preset mode", "Clock timer" i "Temp.timer".

•Jeżeli działanie urządzenia jest uzależnione od temperatury w pomieszczeniu, temperatura zadana powinna wynosić 10°C; jeżeli jest uzależnione od temperatury wody na wylocie to temperatura zadana dla trybu grzania powinna wynosić 30°C.

W przypadku aktywowania Holiday Mode, tryby "Floor debug", "Emergen.mode", "Disinfection", "Manual defrost", "Preset mode", "Weekly timer", "Clock timer" i "Temp.timer" nie mogą być aktywowane w tym samym czasie, poinformuje o tym komunikat "Please disable the holiday mode!".
Ustawienia są zapisywane na wypadek braku zasilania.

2.2.14 Preset Mode

★ Na stronie głównej ustawień funkcji, po kliknięciu "Preset mode" przechodzi się do strony konfiguracji.

| 5      | Preset mode |  |
|--------|-------------|--|
| Period | 1: Invalid  |  |
| Period | 2: Invalid  |  |
| Period | 3: Invalid  |  |
| Period | 4: Invalid  |  |
|        |             |  |

★ Na podstronie widocznej na rysunku, każdy z okresów może być oznaczony jako "Valid" lub "Invalid".

| 5             | Preset mode | 8 |
|---------------|-------------|---|
| Period 1: Inv | valid       |   |
| Mode: Heat    |             |   |
| WOT-Heat:4    | 15℃         |   |
| Start timer:  | 00:00       |   |
| End timer: 0  | 0:00        |   |

★ Opcja "Mode" służy do zaprogramowania trybu pracy; "WOT-Heat" to nastawa temperatur na wylocie dla ciepłej i zimenj wody. "Start timer" / "End timer" to ustawienia czasu. Dotykając ikonę "Save" zapisuje się wszystkie wprowadzone ustawienia.

• Kiedy "**Preset mode**" ustawione jest na "**Hot water**" i "**Water tank**" jest ustawiony na "**Without**", programowanie ustawień trybu"**Hot water**" automatycznie przełączą się na grzanie "**Heat**".

- Przy jednoczesnym załączeniu "Weekly timer" i "Preset mode" ten drugi tryb jest priorytetem..
- Jeżeli zbiornik wody jest dostępny, obowiązujące tryby pracy to "**Heat**", "**Cool**", lub "**Hot water**"; przy braku zbiornika dostępne tryby to "**Heat**" lub "**Cool**".

• "Start timer" powinien być wcześniejszy "End timer", inaczej pojawi się komunikat "time setting - wrong" - błędne ustawienia czasu.

• Zaprogramowane ustawienia działają dopóki nie odwoła się ich ręcznie.

 Po nadejściu godziny ustawionej na "Start timer", urządzenie przechodzi w tryb preset mode. Można w dalszym ciągu zmieniać tryb pracy i temperaturę, ale ustawienia nie będą przypisane do tego trybu.
 Po osiągnięciu wartości "end time" urządzenie wyłączy się.

•Ustawienia zapisują się na wypadek braku zasilania.

2.2.15 Error Reset Resetowanie błędów

★Po wybraniu z głównego menu funkcji "Error reset", pojawia się okienko, gdzie po dotknięciu
 "OK" błąd będzie kasowany, a po zaznaczeniu "Cancel" błąd nie zostanie zresetowany.

| C | FUNCTION(3/4)1 |              |            |   |  |  |
|---|----------------|--------------|------------|---|--|--|
|   | T<br>E         | Reset        | the error? |   |  |  |
| < | H<br>P         | OK           | Cancel     | > |  |  |
| U | Erro           | or reset: En | ter        | U |  |  |

• Powyższe działanie możłiwe tylko przy wyłączonym urządzeniu.

### 2.2.16 WiFi Reset

★Po wybraniu z menu głównego funkcji "**WiFi**", pojawi się okienko. Zanaczenie "**OK**" , resetuje ustawienia WiFi, a zaznaczenie "**Cancel**" automatycznie wyłącza okienko, WiFi nie resetuje się.

### 3.2.2.17 Reset

★Po zaznaczeniu w menu głównym "**Reset**", pojawi się okienko. Zaznaczenie "**OK**" resetuje wszystkie ustawienia użytkownika a zaznaczenie "**Cancel**" przenosi z powrotem do menu głównego.

• Funkcja dostępna tylko przy wyłączonym urządzeniu.

• Funkcja dostępna dla trybów "Temp. timer", "Clock timer", "Preset mode", "Weekly timer", "Weather depend".

- 2.3 User Parameter Setting Wprowadzenie ustawień użytkownika
- ★Zaznaczenie funkcji "PARAMETER" przenosi do ekranu ustawień parametrów, który wygląda jak na poniższym rysunku.

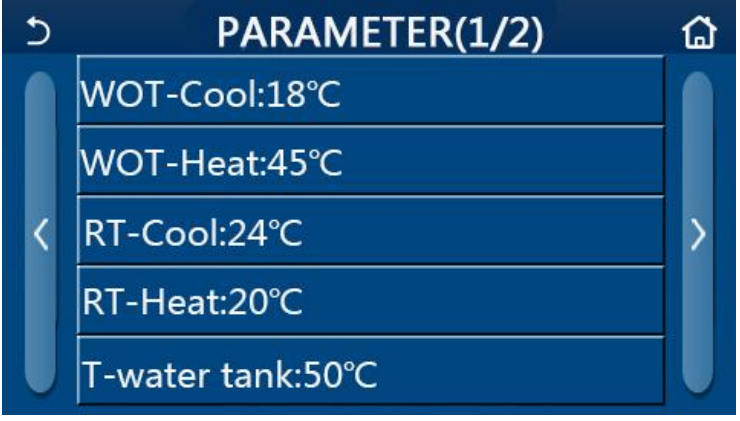

### Ekran ustawień parametrów

- ★Wciskając strzałki po bokach przechodzi się na podstrony kolejnych parametrów możliwych do ustawienia na urządzeniu.
- ★Po wprowadzeniu żądanych parametrów, zaznaczając "OK" zapisuje się ustawienia i urządzenie pracuje zgodnie z tymi ustaleniami. Zaznaczając "Cancel" odwołuje się zapisanie ustawień.

●Dla parametrów o różnych wartościach domyślnych w różnych warunkach, gdy warunki się zmieniają,

wartość domyślna również ulega zmianie.

• Parametry są zapisywane na wypadek braku zasilania.

|           | Ustawienia parametrów                                                 |                   |                |                   |                   |                              |
|-----------|-----------------------------------------------------------------------|-------------------|----------------|-------------------|-------------------|------------------------------|
| No        | Dolno pozwo                                                           | Wyówiotlong pozwo | Zakres         | Zakres            | Wortość           | Lhwogi                       |
| INO       | T Cilla Hazwa                                                         | wyswieliana nazwa | (°C)           | (°F)              | domyślna          | Owagi                        |
| 1         | Temperatura wody<br>na wylocie dla<br>chłodzenia (T1)                 | WOT-Cool          | 7~25℃          | <b>45~77</b> °F   | <b>18℃/64</b> °F  |                              |
| 2         | Temperatura wody                                                      | WOT Host          | <b>20~60</b> ℃ | <b>68~140°</b> F  | <b>45℃/113</b> ℉  | Urządzenia<br>wysokotemp.    |
| 2 na (T2) | (T2)                                                                  | WOTHEAL           | <b>20~55</b> ℃ | <b>68~140°</b> F  | 45℃/113℉          | Urządzenia<br>normalna temp. |
| 3         | Temperatura pomieszcz.<br>dla chłodzenia (T3)                         | RT-Cool           | <b>18~30</b> ℃ | <b>64~86</b> °F   | <b>24°C/75</b> °F |                              |
| 4         | Temperatura pomieszcz.<br>dla grzania (T4)                            | RT-Heat           | <b>18~30</b> ℃ | <b>64~86°</b> F   | <b>20°℃/68°</b> F |                              |
| 5         | Temperatura wody<br>w zbiorniku (T5)                                  | T-water tank      | <b>40~80</b> ℃ | <b>104~176</b> °F | <b>50℃/122</b> ℉  |                              |
| 6         | Różnica temperatury<br>wody na wylocie<br>dla chłodzenia (Δt1)        | ΔT-Cool           | <b>2~10</b> ℃  | <b>36~50</b> ℉    | 5℃/41°F           |                              |
| 7         | Różnica temperatury<br>wody na wylocie<br>dla grzania (Δt2)           | ΔT-Heat           | <b>2~10</b> ℃  | <b>36~50</b> °F   | <b>10℃/50</b> °F  |                              |
| 8         | Różnica temperatury<br>wody na wylocie dla<br>podgrzewania wody (Δt3) | ΔT-hot water      | <b>2~8</b> ℃   | <b>36~46</b> °F   | 5℃/41°F           |                              |
| 9         | Różnica temperatury<br>w pomieszczeniu (Δt4)                          | ΔT-Room temp      | <b>1~5</b> ℃   | <b>34~41</b> °F   | <b>2℃/36</b> ℉    |                              |

### 2.4 Commissioning Parameter Setting - Ustawianie Parametrów Uruchomienia

★Poprzez dotknięcie w menu głównym funkcji "**Commission**", przechodzi się do ustawiania parametrów uruchomienia, po lewej stronie są ustawienia funkcji, a po prawej stronie parametry tych funkcji. Układ ikon wygląda tak, jak na rysunku poniżej.

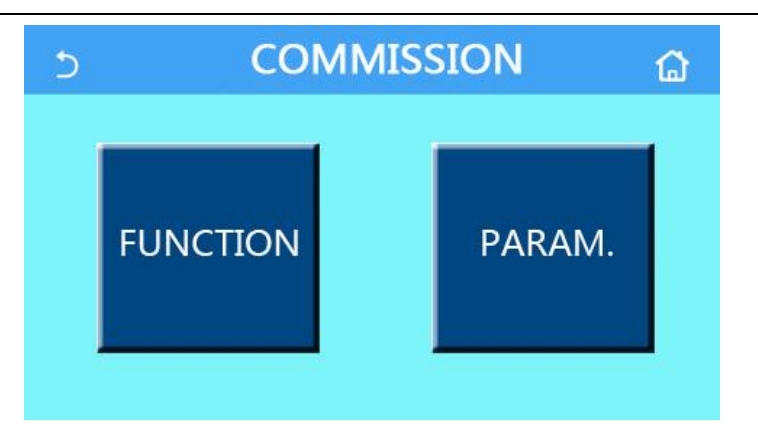

- Po wprowadzeniu jakichkolwiek zmian ustawień funkcji, system automatycznie zapisuje te zmiany i zostają one zachowane na wypadek braku zasilania.
- Jedynie wykwalifikowana osoba jest upoważniona do wprowadzania zmian tych parametrów, ponieważ wprowadzone nieumiejętnie mogą uszkodzić urządzenie.

|   | Element       | Zakres                     | Domyślnie   | Opis                                                                                                    |
|---|---------------|----------------------------|-------------|----------------------------------------------------------------------------------------------------|
| 1 | Ctrl. state   | T-water out/T-room         | T-water out | Kiedy " <b>Remote sensor</b> " ustawiony na " <b>With</b> " oznacza ustawienie " <b>T-room</b> ".                                                                                                    |
|   | 0 Marcala     | Cool 2-Way valve, On/Off   | Off         | Decyduje o statusie zaworu 2 drogowego<br>w trybach " <b>Cool</b> " i " <b>Cool + Hot water</b> ".                                                                                                    |
| 2 | 2-way valve   | Heat 2-Way valve, On/Off   | On          | Decyduje o statusie zaworu 2 drogowego<br>w trybach " <b>Heat</b> " i " <b>Heat + Hot water</b> ".                                                                                                    |
| 5 | Solar setting | With/Without               | Without     | <ol> <li>Jeżeli zbiornik wody nie jest dostępny,<br/>ustawienie nie jest aktywne.</li> <li>Przy ustawieniu "With", system solarów<br/>będzie działał samodzielnie.</li> <li>Przy ustawieniu "Without", ciepła woda<br/>z systemu solarnego nie jest dostępna.</li> </ol>                                                                                                    |
| 6 | Water tank    | With/Without               | Without     |                                                                                                    |
| 7 | Thermostat    | Without/Air/Air+ hot water | Without     | <ol> <li>Tego ustawienie nie można przełączać<br/>pomiędzy "Air" i "Air+ hot water"<br/>bezpośrednio, tylko przez "Without".</li> <li>Jeżeli tryb "Air" lub "Air + hot water"<br/>przełącza się na "Without", urządzenie<br/>przechodzi w status OFF. Wtedy<br/>sterowanie będzie wysyłało polecenie<br/>OFF przez 40 sekund.<br/>Polecenie przełączy się na ON<br/>nie wcześniej niż po 40 sekundach.</li> </ol> |

Parametry Uruchomienia

| 8                    | Other thermal                                                   | With/Without                                                                            | Without                    |                                                                                                    |  |
|----------------------|-----------------------------------------------------------------|-----------------------------------------------------------------------------------------|----------------------------|----------------------------------------------------------------------------------------------------|--|
| 0                    | Optional                                                        | Off/1/2                                                                                 | Off                        | Dodatkowa grzałka                                                                                                    |  |
| 9                    | E-Heater                                                        | 011/1/2                                                                                 | Oli                        | Dodatkowa grzaika                                                                                                    |  |
| 10                   | Remote                                                          | \\/itb/\/itbout                                                                         | Without                    | Jeśli ustawiony na "Without" i "Ctrl. state"                                                                                   |  |
| 10                   | sensor                                                          | with with out                                                                           | WithOut                    | domyślnie ustawi się w pozycji "T-water out".                                                                                  |  |
| 11                   | Air removal                                                     | On/Off                                                                                  | Off                        | Odpowietrzanie                                                                                                    |  |
| 12                   | Floor debug                                                     | On/Off                                                                                  | Off                        | Wygrzewanie posadzki                                                                                                    |  |
| 13                   | Manual                                                          | On/Off                                                                                  | Off                        | Recznie odszranianie                                                                                                    |  |
| 10                   | defrost                                                         | defrost                                                                                 | 01                         |                                                                                                    |  |
| 14                   | Force mode                                                      | Off/Force-cool/Force-heat                                                               | Off                        | Tryb wymuszony                                                                                                    |  |
| 45                   |                                                                 |                                                                                         |                            | Ustawianie możliwe gdy zbiornik wody jest                                                                                      |  |
| 15                   | Tank heater                                                     | Logic 1/Logic 2                                                                         |                            |                                                                                                    |  |
| 15                   | Tank heater                                                     | Logic 1/Logic 2                                                                         | Logic 1                    | dostępny a urządzenie ma status OFF.                                                                                           |  |
| 15                   | Tank heater<br>Gate-Ctrl.                                       | Logic 1/Logic 2<br>On/Off                                                               | Logic 1<br>Off             | dostępny a urządzenie ma status OFF.<br>Moduł kart - kluczy                                                                    |  |
| 15                   | Tank heater<br>Gate-Ctrl.                                       | On/Off                                                                                  | Off                        | dostępny a urządzenie ma status OFF.<br>Moduł kart - kluczy<br>Zakres od 0 do 50A domyśnie ustawiony na                        |  |
| 15<br>15<br>16       | Tank heater<br>Gate-Ctrl.<br>Current Limit                      | Logic 1/Logic 2<br>On/Off<br>On/Off                                                     | Off<br>Off                 | dostępny a urządzenie ma status OFF.<br>Moduł kart - kluczy<br>Zakres od 0 do 50A domyśnie ustawiony na<br>16A.                |  |
| 15<br>15<br>16<br>17 | Tank heater<br>Gate-Ctrl.<br>Current Limit<br>Address           | Logic 1/Logic 2<br>On/Off<br>On/Off<br>[1-125] [127-253]                                | Logic 1<br>Off<br>Off<br>1 | dostępny a urządzenie ma status OFF.<br>Moduł kart - kluczy<br>Zakres od 0 do 50A domyśnie ustawiony na<br>16A.<br>Adresowanie |  |
| 15<br>15<br>16<br>17 | Tank heater<br>Gate-Ctrl.<br>Current Limit<br>Address<br>Refri. | Logic 1/Logic 2           On/Off           On/Off           [1-125]           [127-253] | Logic 1<br>Off<br>Off<br>1 | dostępny a urządzenie ma status OFF.<br>Moduł kart - kluczy<br>Zakres od 0 do 50A domyśnie ustawiony na<br>16A.<br>Adresowanie |  |

### Parametry uruchomienia

| No | Pełna nazwa       | Wyświetlane              | Zakres          |                | Wartość domyślna            | Uwagi             |               |               |      |                   |  |
|----|-------------------|--------------------------|-----------------|----------------|-----------------------------|-------------------|---------------|---------------|------|-------------------|--|
| 1  | T-HP max          | T-HP max                 | <b>40~55°</b> ℃ | 104~131°F      | <b>50°</b> C/ <b>122</b> °F |                   |               |               |      |                   |  |
|    |                   |                          | 1 10min         |                |                             |                   | 3min          |               |      |                   |  |
| 2  | Cool run time     | Cool run time            |                 |                | [2-way valve Off]           | [2-way valve Off] |               |               |      |                   |  |
| 2  | Coorrun time      | ne Cool run time 1~10min | Umm             | 5min           |                             |                   |               |               |      |                   |  |
|    |                   |                          |                 |                | [2-way valve On]            |                   |               |               |      |                   |  |
|    |                   |                          |                 |                | 3min                        |                   |               |               |      |                   |  |
| 2  | Hoot run timo     | Heat run time            | Lloot run time  | Lloot run time | Lloot run time              | Lloot run time    | Heat run time | Heat run time | Omin | [2-way valve Off] |  |
| 3  | i leat full tille | neatrun time             | 1~1             |                | 5min                        |                   |               |               |      |                   |  |
|    |                   |                          |                 |                | [2-way valve On]            |                   |               |               |      |                   |  |

### 2.4.1 Ctrl. state

★ Na stronie ustawiania parametrów uruchamiania, funkcja "Ctrl. state", może być ustawione jako "T-water out" lub "T-room"

| Ctrl<br>OT-wat | .state<br>er out |
|----------------|------------------|
| OT-roo         | m                |
| ОК             | Cancel           |

Kiedy "Remote sensor", czyli czujnik zdalny jest ustawiony na "With", można ustawić "T-water out" lub "T-ro Kiedy "Remote sensor" jest ustawiony jako "Without", można jedynie dołżyć ustawienie "T-water out".
Ustawienie jest zapisywane na wypadek braku zasilania.

### 2.4.2 2-Way valve - zawór 2-drogowy

★ At the commissioning parameter setting page, by touching "Cool 2-Way valve", "Heat 2-Way valve", panel przechodzi na stronę konfiguracji funkcji.

•W "Cool" i"Cool + Hot water", "Cool 2-Way valve" decyduje o statusie zaworu 2-drogowego t "Heat", "Heat + Hot water", "Heat 2-Way valve".

•Konfiguracja zapisuje się na wypadek przerwy zasilania.

- 2.4.3 Solar Setting ustawienia podgrzewacza solarnego
- □1. Na stronie ustawień parametrów uruchomienia, zaznaczając funkcję Solar setting, przechodzi się podstronę konfiguracji dla tej funkcji.
- ★2. Opcję "Solar setting" można ustawić jako "With" i jako "Without".
- ★3. Opcję "Solar heater" można ustawić jako "On" lub "Off".

| 5             | Solar setting |  |
|---------------|---------------|--|
| Solar setting | : With        |  |
| Solar heater: | Off           |  |
|               |               |  |
|               |               |  |
|               |               |  |

Ustawienia podgrzewacza solarnego

•Ustawienia można konfigurować bez względu na to, czy urządzenie jest włączone czy wyłączone.

•Konfiguracja jest możłiwa jedynie, gdy zbiornik CWU jest dostępny. W przeciwnym razie pojawia się komunikat "reserved".

•Ustawienia są zapisywane na wypadek braku zasilania.

### 2.4.4 Water Tank - zbiornik CWU

★ Aby przejść na stronę konfiguracji tej funkcji, należy zaznaczyć "Water tank".
 Funkcję "Water tank"można skonfigurować jako "With" (z) lub "Without" (bez).

- •Ustawienia są zapisywane na wypadek braku zasilania.
- •Ustawienia można konfigurować kiedy urządzenie jest wyłączone.

### 2.4.5 Thermostat - Termostat

★1. Aby przejść na stronę konfiguracji tej funkcji, należy zaznaczyć "Thermostat", wtedy sterownik przechodzi na podstronę, gdzie można skonfigurować funkcję.

★2. Na stronie ustawień "Thermostat", można skonfigurować funkcję jako "Air", "Without" lub "Air + hot water". W przypadku "Air" lub "Air + hot water", urządzenie dostosowuje się do pracy termostatu; w przypadku ustawienia "Without", urządzenie realizuje tryb pracy według ustawień panela kontrolnego.

•Kiedy "Water tank" ustawione na "Without", wtedy tryb "Air + hot water" jest niedostępny.

Kiedy "Floor debug" i "Emergen.mode" zostały aktywowane, urządzenie nie odbiera sygnału z termostatu.
Kiedy "Thermostat" ustawiony na "Air" lub "Air + hot water", funkcja programowania czasowego zostaje rozłączona. Urządzenie bazuje na pracy termostatu. W międzyczasie nie ma możliwości przestawienia trybów na On/OFF.

•Kiedy "Thermostat" ustawiony na "Air", urządzenie bazuje na pracy termostatu.

•Kiedy "**Thermostat**" ustawiony na "**Air + hot water**", a termostat jest wyłączony, urządzenie w dalszym ciągu może pracować w trybie "**Hot water**". Wtedy ikona ON/OFF na stronie startowej nie wskazuje aktualnego statusu pracy urządzenia. Bieżące parametry pracy są dostępne na stronie przeglądu parametrów.

•Kiedy "**Thermostat**" ustawiony na "**Air + hot water**", działanie priorytetowe może zostać ustawione za pomocą panela kontrolnego.

•Status termostatu może być zmieniony po wyłączeniu urządzenia.

• Jeżeli funkcja Termosthat jest aktywowana, tryby "Weekly timer", "Clock timer", "Temp.timer", i "Preset mode nie mogą być aktywowane w tym samym czasie.

•Ustawienia są zapisywane na wypadek braku zasilania.

### 2.4.6 Optional E-Heater - dodatkowe grzałki

- ★1.Na stronie konfiguracji uruchomienia, zaznacając "**Optional E-Heater**", przechodzi się do strony ustawień dla tej funkcji.
- ★2. Na podstronie "Optional E-Heater" pozycje możliwe do ustawienia to "1", "2" lub "Off".

| 5        | Optional E-Heater | 8 |
|----------|-------------------|---|
| Optiona  | l E-Heater: 1     |   |
| T-Eheat  | er:-15°C          |   |
| Logic: 1 |                   |   |
|          |                   |   |
|          |                   |   |

- Ustawienie jest zapamiętane na wypadek braku zasilania.
- Funkcje "Other thermal" i "Optional E-Heater" mogą być aktywowane w tym samym czasie.
- Istnieją dwie zasady działania "Optional E-heater".
- 1: Pompa ciepła i dodatkowa grzałka elektryczna mogą startować w tym samym czasie.
- 2: Pompa ciepła i dodatkowa grzałka elektryczna mogą startować w tym samym czasie. Po 4 minutach pracy sprężarki wartość T<sub>Optional Water Temp</sub> jest równa lub niższa niż WOT-<sub>heat</sub>-Δt2.
- 2.4.7 Remote Sensor czujnik zdalny
- ★Aby przejść na ustawienia tej funkcji należy wcisnąć "Remote sensor".
  - Funkcję można ustawić jako "With" lub "Without".
- •Ustawienie jest zapisywane na wypadek braku zasilania.
- •Tylko kiedy "Remote sensor" jest ustawiony jako "With", "Ctrl. State" można ustawić jako "T-room".

### 2.4.8 Air Removal - odpowietrzanie

- ★Aby przejść na ustawienie tej funkcji należy wcisnąć "**Air removal**" na panelu.
  - Funkcję można ustawić jako "On" lub "Off".

| Air re       | emoval |  |  |  |
|--------------|--------|--|--|--|
| O Off        |        |  |  |  |
| O Air        |        |  |  |  |
| O Water tank |        |  |  |  |
|              |        |  |  |  |
| OK Cancel    |        |  |  |  |

- Konfiguracja zostaje zapamiętana w przypadku braku zasilania.
- Konfiguracja możłiwa do przeprowadzenia tylko po wyłączeniu urządzenia.

### 2.4.9 Floor Debug - wygrzewanie posadzki

★1. Aby przejść na stronę konfiguracji tej funkcji, należy wcisnąć "Floor debug". Ilustracja strony konfiguracji poniżej.

| 5                  | Start |
|--------------------|-------|
| Floor debug: Off   |       |
| Segments:1         |       |
| Period 1 temp:25°C |       |
| Segment time:0 H   |       |
| △T of segment:5°C  |       |

★2. Dostępne opcjee "Floor debug", "Segments", "Period 1 temp", "Segment time" i "ΔT of segment".

| No. | Pełna nazwa                 | Wyświetlana nazwa | Zakres          | Domyślnie    | Dokłądność |
|-----|-----------------------------|-------------------|-----------------|--------------|------------|
| 1   | Włączenie wygrzewania       | Floor debug       | On/Off          | Off          | /          |
| 2   | llość segmentów             | Segments          | 1~10            | 1            | 1          |
| 2   | Temperatura pierwszego      | Deried 1 tomp     | <b>25~35</b> ℃/ | <b>25</b> ℃/ | 1 °C       |
| 3   | segmentu                    | Penod Ttemp       | <b>77~95</b> °F | <b>77</b> °F | ĨĊ         |
| 4   | Długość trwania wygrzewania | Segment time      | 12~72 hours     | 0            | 12 hours   |
| F   | Różnica temperatury dla     | AT of commont     | 2~10℃/          | 5℃/          | 1 °C       |
| 5   | każdego segmentu            | Δ1 of segment     | <b>36~50</b> °F | <b>41</b> °F | TC         |

★3. Po konfiguracji, wciskając "Start" ustawienia są zapisane i jednocześnie zaczyna się wygrzewanie. Wciśnięcie "Stop" zatrzymuje to działanie.

Funkcja może być aktywowana po wyłączeniu urządzenia. W przypadku próby konfiguracji przy włączonym urządzeniu, pojawi się komunikat informujący o konieczności wyłączenia "Please turn off the system first!".
W momencie aktywacji, ustawienia "On/Off" przestaje być aktywne. Przy próbie ustawienia statusu ON/ OFF pojawi się komunikat informujący o konieczności wyłączenia wygrzewania "Please disable the floor debug!".
Kiedy "Floor debug" jest aktywowane, tryby "Weekly timer", "Clock Timer", "Temp timer" i "Preset mode" będą dezaktywowane.

• "Emergen. mode", Disinfection", "Holiday mode", "Manual defrost", "Forced mode" i "Refri. recovery" nie mogą być załączone jednocześnie z wygrzewaniem "Floor debug". Przy próbie pojawi się komunikat który informuje o konieczności rozłączenia trybu wygrzewania "Please disable the floor debug!".

• W przypadku braku zasilania, "Floor debug" ustawi się w pozycji "Off" i czas pracy zostanie wyzerowany.

Kiedy "Floor debug" został aktywowany, opcje "T-floor debug" i "Debug time" mogą być przeglądane.
Kiedy "Floor debug" został aktywowanyh i działa normalnie, korespondująca ikona będzie się wyświetlała

w górnej części wyświetlacza w menu głównym.

•Przed aktywowaniem "Floor debug", należy się upewnić że długość okresu "**Segment time**" dla każdego segmentu jest większa od zera. Jeśli nie, pojawi się komunikat błędnie ustawiony czas "**Segment time wrong!**"

### aktywacja możliwa wprowadzeniu zmian w funkcji "Segment time".

### 2.4.10 Manual Defrost - ręczne odszranianie

★Na stronie konfiguracji parametró uruchomienia, po zaznaczeniu "**Manual defrost** ", przechodzi się do korespondującej strony z bardziej szczegółowymi ustawieniami.

•To ustawienie NIe jest zapamiętywane w przypadku braku zasilania.

•to ustawienie jest możliwe do zapisania jedynie po wyłączeniu urządzenia. Wtedy ustawienie ON nie jest aktywne.

• Odszraniania zostanie przerwane, kiedy temperatura odszraniania dojdzie do 20 °C lub kiedy czas trwania procesu odszraniania będzie wynosił 10 minut.

### 2.4.11 Parameter Setting - ustawienia parametrów

★W menu parametrów uruchomienia, należy wybrać "PARAM.", po czym przejdzie się do strony takiej jak na poniższym rysunku.

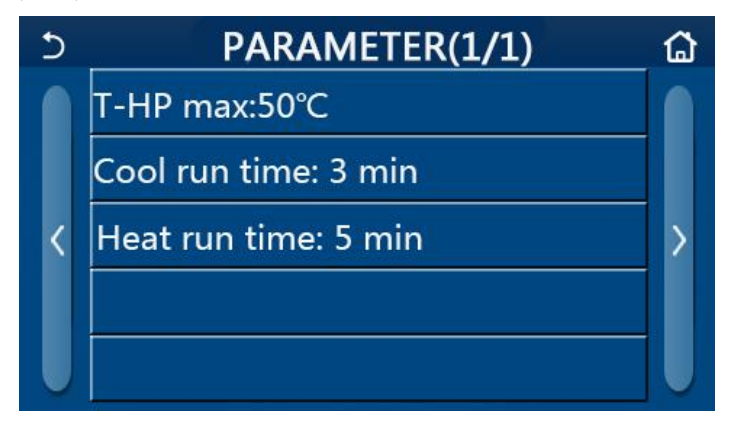

★Po wybraniu żądanej funkcji przechodzi się do strony ustawień tej funkcji.

★Po wprowadzeniu ustawień przyciskiem "OK" zapisuje się zmiany i od tego momentu urządzenie działa zgodnie z tymi ustawieniami. Przyciskiem "Cancel", porzuca się zapisywanie.

| No | Pełna nazwa                      | Wyświetlane   | Zał            | kres          | Wartość domyślna           | Uwagi                    |
|----|----------------------------------|---------------|----------------|---------------|----------------------------|--------------------------|
| 1  | T-HP max                         | T-HP max      | <b>40~55</b> ℃ | 104~131<br>°F | <b>50</b> ℃/ <b>122</b> °F |                          |
|    |                                  |               |                |               | 3min                       | Kiedy ustawiony czas     |
|    |                                  |               |                |               | [2-way valve Off]          | się kończy a różnica     |
| 2  | Cool run time                    |               |                |               |                            | temperatur utrzymuje się |
| 2  | Cool run time<br>Czas chłodzenia | Cool run time | 1~10min        |               | 5min                       | w strefie gotowości,     |
|    |                                  |               |                |               | [2-way valve On]           | urządzenie wyłączy się   |
|    |                                  |               |                |               |                            |                          |
|    |                                  |               |                |               | 3min                       | Kiedy ustawiony czas     |
|    |                                  |               |                |               | [2-way valve Off]          | się kończy a różnica     |
| 2  | llest wurdting -                 |               |                |               |                            | temperatur utrzymuje się |
| 3  | Czas grzania                     | Heat run time | 1~1            | 0min          | 5min                       | w stefie gotowości,      |
|    | -                                |               |                |               | [2-way valve On]           | urządzenie wyłączy się   |
|    |                                  |               |                |               |                            |                          |

- Dla parametrów z różnymi wartościami domyślnymi dla różnych warunków, zmiana aktualnych warunków wymusza zmianę wartości domyślnych.
- Parametry są zapamiętywane na wypadek braku zasilania.

### 2.5 Viewing - podgląd

★1. W menu głównym po zaznaczeniu funkcji "VIEW", przechodzi się do sub menu, które wygląda tak jak na poniższym rysunku.

| 5         | VIEW | ۵ |
|-----------|------|---|
| Status    |      |   |
| Parameter |      |   |
| Error     |      |   |
| Error log |      |   |
| Version   |      |   |

**VIEW Page** 

### 2.5.1 Status Viewing - przegladanie statusow

★1. Na stronie "**VIEW**" zaznaczając "**Status**", można przeglądać status urządzenia, tak jak na poniższym rysunku.

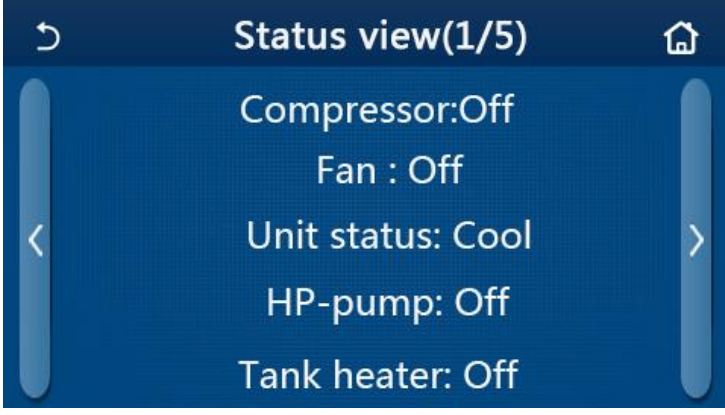

Przeglądanie stanu

### Przegladane Status

| No | Pełna nazwa                              | Wyswietlana nazwa | Status                  |
|----|------------------------------------------|-------------------|-------------------------|
| 1  | Status sprężarki                         | Compressor        | On/Off                  |
| 2  | Status wentylatora                       | Fan               | On/Off                  |
| 3  | Status urządzenia                        | Unit status       | Cool/Heat/Hot water/Off |
| 4  | Status pompy ciepła                      | HP-pump           | On/Off                  |
| 5  | Status grzałki zasobnika CWU             | Tank heater       | On/Off                  |
| 6  | Status pierwszego zaworu 3trzy drogowego | 3-way valve 1     | NA                      |
| 7  | Status drugiego zaworu 3-drogowego       | 3-way valve 2     | On/Off                  |
| 8  | Stan pracy grzałki karteru               | Crankc. heater    | On/Off                  |
| 9  | Status grzałki 1                         | HP-heater 1       | On/Off                  |
| 10 | Status grzałki 2                         | HP-heater 2       | On/Off                  |
| 11 | Status pracy grzałki obudowy             | Chassis heater    | On/Off                  |
| 12 | Status grzałki wymiany ciepła            | Plate heater      | On/Off                  |
| 13 | Status odszraniania                      | Defrost           | On/Off                  |
| 14 | Status systemu powrotu oleju             | Oil return        | On/Off                  |
| 15 | Status termostatu                        | Thermostat        | Off/Cool/Heat           |
| 16 | Status dodatkowych grzałek               | Other thermal     | On/Off                  |

| 17 | Status zaworu 2-drogowego               | 2-way valve  | On/Off                |
|----|-----------------------------------------|--------------|-----------------------|
| 18 | Status ochrony przeciwzamarzaniowej     | HP-Antifree  | On/Off                |
| 19 | Status współpracy z modułem kart kluczy | Gate-Ctrl.   | Card in/Card out      |
| 20 | Status zaworu 4-drogowego               | 4-way valve  | On/Off                |
| 21 | Status odkażania                        | Disinfection | Off/Running/Done/Fail |
| 22 | Status przełącznika przepływu           | Flow switch  | On/Off                |

### 2.5.2 Parameter Viewing - przeglądanie parametrów

★1. W menu "**VIEW**" zaznaczając opcję "**Parameter**", można sprawdzić każdy z ustawionych parametrów urządzenia, tak jak na rysunku poniżej.

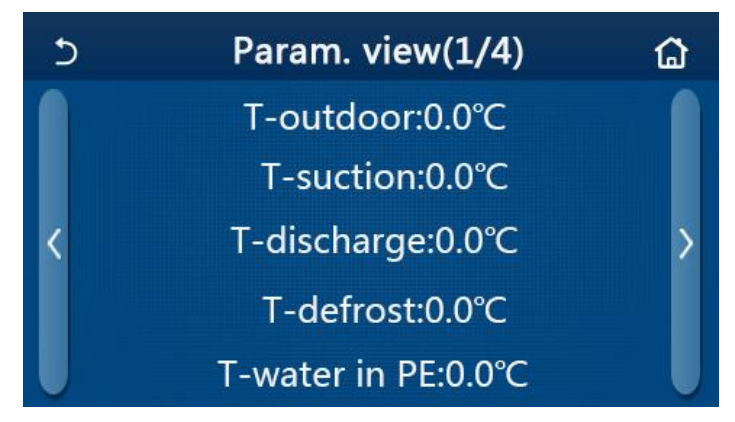

### Strona przeglądu parametrow

| No. | Pełna nazwa                                          | Wyświetlana nazwa     |
|-----|------------------------------------------------------|-----------------------|
| 1   | Temperatura zewnętrzna                               | T-outdoor             |
| 2   | Temperatura ssania                                   | T-suction             |
| 3   | Temperatura tłoczenia                                | T-discharge           |
| 4   | Temperatura odszraniania                             | T-defrost             |
| 5   | Temperatura na wlocie płytowego wymiennika ciepła    | T-water in PE         |
| 6   | Temperatura na wylocie płytowego wymiennika ciepła   | T-water out PE        |
| 7   | Temperatura wody na wylocie dla gogatkowej grzałki   | T-optional water Sen. |
| 8   | Temperatura zasobnika CWU                            | T-tank ctrl.          |
| 9   | Temperatura docelowa dla wygrzewania posadzki        | T-floor debug         |
| 10  | Przedział czasowy dla wygrzewania posadzki           | Debug time            |
| 11  | Temperatura lini cieczy                              | T-liquid pipe         |
| 12  | Temperatura linii gazu                               | T-gas pipe            |
| 13  | Temperatura na wlocie dla Economizera                | T-economizer in       |
| 14  | Temperatura na wylocie dla Economizera               | T-economizer out      |
| 15  | Temperatura w pomieszczeniu według zdalnego czujnika | T-remote room         |
| 16  | Ciśnienie tłoczenia                                  | Dis. pressure         |
| 17  | Docelowa temperatura dla trybu zależnego od pogody   | T-weather depend      |

### 2.5.3 Error Viewing - przeglądanie błędów

★Na stronie "VIEW" nale y zaznaczy "Error". Na stronie podgl du bł dów u ytkownik mo e monitorowa stan urz dzenia, rysunek pogl dowy poni ej.

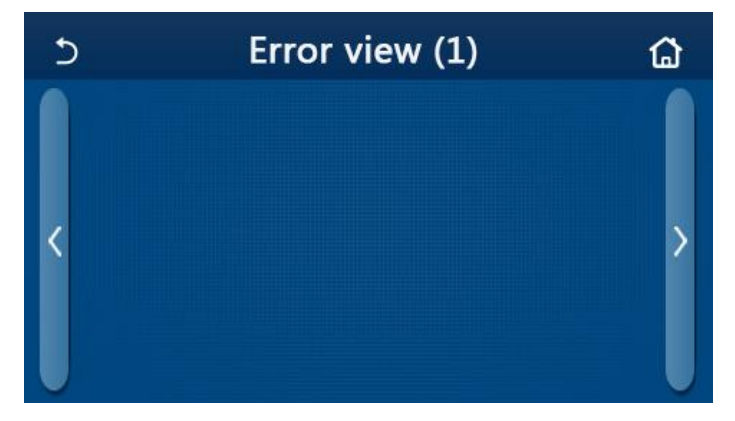

Strona podgl du bł dów

•Panel wy wietla bł dy w realnym czasie.

• Na jednej podstronie wy wietla si maksymalnie 5 bł dów. Aby zobaczy pozostałe, nale y za pomoc strzałek przewin strony.

| No | Pełna nazwa                                                                       | Wy wietlana nazwa   | Kod |
|----|-----------------------------------------------------------------------------------|---------------------|-----|
| 1  | Bł d czujnika temperatury zewn trznej                                             | Ambient sensor      | F4  |
| 2  | Bł d czujnika temperatury odszraniania                                            | Defrost sensor      | d6  |
| 3  | Bł d czujnika temperatury tłoczenia                                               | Discharge sensor    | F7  |
| 4  | Bł d czujnika temperatury ssania                                                  | Suction sensor      | F5  |
| 5  | Bł d czujnika temperatury ekonomizera na wloci                                    | e Econ. in sens.    | F2  |
| 6  | Bł d czujnika temperatury ekonomizera na wylod                                    | eie Econ. out sens. | F6  |
| 7  | Bł d wentylatora jednostki zewn trznej                                            | Outdoor fan         | EF  |
| 8  | Zabezpieczenie wysokiego ci nienia                                                | High pressure       | E1  |
| 9  | Zabezpieczenie niskiego ci nienia                                                 | Low pressure        | E3  |
| 10 | Zabezpieczenie wysokiej temperatury tłoczenia                                     | Hi-discharge        | E4  |
| 11 | Nieprawidłowe ustawienie wydajno ci na<br>przeł czniku DIP                        | Capacity DIP        | c5  |
| 12 | Błąd komunikacji pomiędzy płytami głównymi<br>jednostki wenętrznej i zewnętrznej  | ODU-IDU Com.        | E6  |
| 13 | Błąd komunikacji pomiędzy płytą główną<br>jednostki zewnętrznej z płytą sterującą | Drive-main com.     | P6  |
| 14 | Błąd komunikacji pomiędzy panelem jednostki<br>a jej płytą główną                 | IDU Com.            | E6  |
| 15 | Błąd czujnika wysokiego ciśnienia                                                 | HI-pre. sens.       | Fc  |
| 16 | Błąd czujnika temperatury wody na wylocie<br>z wymiennika ciepła                  | Temp-HELW           | F9  |

Kody bł dów

| 17 | Błąd czujnika temperatury na wylocie wody<br>dla grzałki pomocniczej | Temp-AHLW       | dH                                                          |
|----|----------------------------------------------------------------------|-----------------|-------------------------------------------------------------|
| 18 | Błąd czujnika temperatury na wlocie wody<br>do wymiennika ciepła     | Temp-HEEW       | Brak kodu, ale wyświetla się<br>na stronie przeglądu błędów |
| 19 | Błąd czujnika temperatury zbiornika CWU                              | HI-pre. sens.   | FE                                                          |
| 20 | Błąd zdalnego czujnika temp. w pomieszczeniu                         | T-Remote Air F3 |                                                             |
| 21 | Błąd czujnika przepływu wody w pompie ciepła                         | HP-Water Switch | Ec                                                          |
| 22 | Zabezpieczenie pomocniczej grzałki nr 1<br>dla pompy ciepła          | Auxi. heater 1  | EH                                                          |
| 23 | Zabezpieczenie pomocniczej grzałki nr 2<br>dla pompy ciepła          | Auxi. heater 2  | EH                                                          |
| 24 | Zabezpieczenie grzałki zasobnika CWU                                 | AuxiWTH         | EH                                                          |
| 25 | Zbyt niskie napięcie prądu stałego lub błąd<br>spadku napięcia       | DC under-vol.   | PL                                                          |
| 26 | Zbyt wysokie napięcie prądu stałego                                  | DC over-vol.    | PH                                                          |
| 27 | Zabezpieczenie prądu zmiennego (na wejściu)                          | AC curr. pro.   | PA                                                          |
| 28 | Usterka modułu IPM                                                   | IPM defective   | H5                                                          |
| 29 | Usterka modułu PFC                                                   | PFC defective   | Нс                                                          |
| 30 | Błąd przy uruchomieniu                                               | Start failure   | Lc                                                          |
| 31 | Brak fazy                                                            | Phase loss      | Ld                                                          |
| 32 | Błąd komunikacji z płytą sterującą                                   | Driver Com.     | P6                                                          |
| 33 | Zerowanie modułu sterującego                                         | Driver reset    | P0                                                          |
| 34 | Przeciążenie spreżarki                                               | Com. over-cur.  | P5                                                          |
| 35 | Nadmierna prędkość                                                   | Overspeed       | LF                                                          |
| 36 | Błąd obwodu wykrywającego lub błąd czujnika<br>prądu                 | Current sen.    | Pc                                                          |
| 37 | Brak synchronizacji                                                  | Desynchronize   | H7                                                          |
| 38 | Blokada sprężarki                                                    | Comp. stalling  | LE                                                          |
| 39 | Zbyt wysoka temperatura radiatora,IPM lub PFC                        | Overtempmod.    | P8                                                          |
| 40 | Błąd czujnika temperatury radiatora lub<br>modułu IPM or PFC         | T-mod. sensor   | P7                                                          |
| 41 | Błąd obwodu ładowania                                                | Charge circuit  | Pu                                                          |
| 42 | Nieprawidłowe napięcie wejścia - prąd zmienny                        | AC voltage      | PP                                                          |

| 43 | Błąd czujnika temperatury płyty sterującej                                              | Temp-driver  | PF |
|----|-----------------------------------------------------------------------------------------|--------------|----|
| 44 | Błąd zabezpieczenia stycznika prądu zmiennego<br>lub błąd przejścia przez zero          | AC contactor | P9 |
| 45 | Zabezpieczenie przed odchyleniem temperatury                                            | Temp. drift  | PE |
| 46 | Zabezpieczenie złącza czujnika prądowego<br>czujnik niepodłączony do fazy v<br>U oraz V | Sensor con.  | Pd |
| 47 | Błąd komunikacji pomiędzy wyświetlaczem<br>panela a jednostką zewnętrzną                | ODU Com.     | E6 |
| 48 | Błąd czujnika temperatury na linii gazu                                                 | Temp RGL     | F0 |
| 49 | Błąd czujnika temp. na linii czynnika ciekłego                                          | Temp RLL     | F1 |